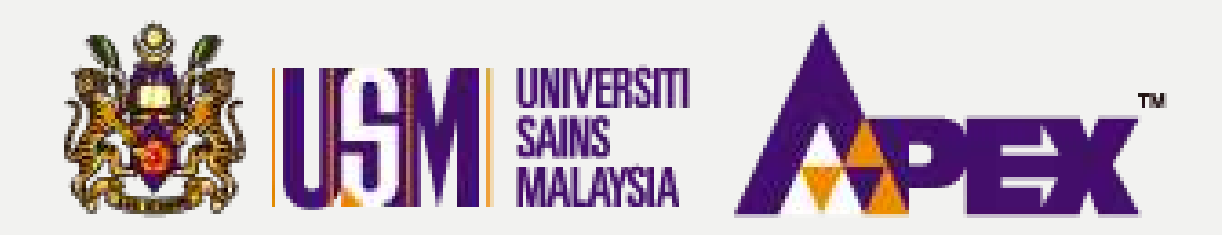

**O3 – PENYEDIA** 

## CIPTA PEROLEHAN (PEMBELIAN TERUS)

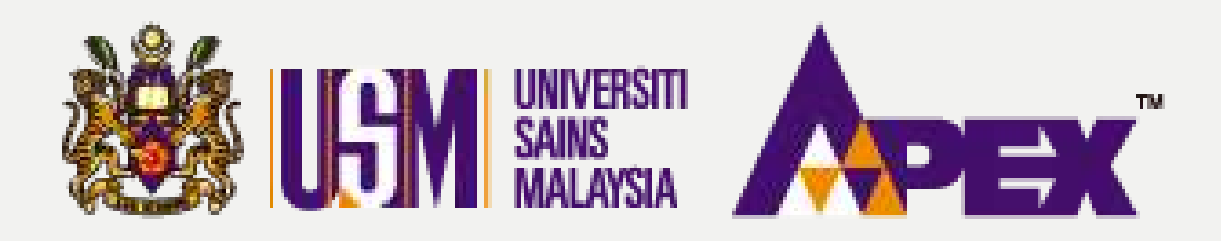

| LISM                          |                                                 |                              |                       |                   |          |        | 0      | Hubungi Kami<br>04-6534103 / 0 | (Isnin - Jumaa<br>4-6532738 / 0 | it) 🤍 Aduar<br>)12-2199303 / |
|-------------------------------|-------------------------------------------------|------------------------------|-----------------------|-------------------|----------|--------|--------|--------------------------------|---------------------------------|------------------------------|
| Permohonan                    | Dashboard                                       | oleban                       |                       |                   |          |        |        |                                |                                 |                              |
| K<br>E-bidaan                 | ) <del>n</del> Permintaan                       | olenan                       |                       |                   |          |        |        |                                |                                 |                              |
| 2 Lanoran                     | B Senarai Perolehan     Pensesahan Dokumen      |                              | Tahun                 | 2023              |          |        |        |                                | ~                               |                              |
|                               | Lawatan Tapak /                                 |                              | No Perolehan          |                   |          |        |        |                                |                                 |                              |
| Perolehan                     | Taklimat<br>🋍 Jawatankuasa Pembuka              |                              | Tajuk                 | SILA PILIH        |          |        |        |                                | •                               |                              |
| E-kerja                       | Peti<br>S Jawatankuasa Penilaian                |                              | Tajuk Perolehan       |                   |          |        |        |                                |                                 |                              |
| Pengeluaran<br>Borang Pesanan | Harga                                           |                              | Kaedah Perolehan      | - SILA PILIH -    |          |        |        |                                | ×                               |                              |
| Surat Niat                    | ko jawatankuasa Penilaian<br>Teknikal           |                              | Penyedia              | SILA PILIH        |          |        |        |                                | *                               |                              |
| Surat Sotulu                  | 🕏 Jawatankuasa Urusetia<br>👻 Jawatankuasa Pihak |                              | Tarikh Buka Pelawaan  | DD-MM-YYYY        |          |        |        |                                |                                 |                              |
| Terima                        | Berkuasa Melulus                                |                              | Tarikh Tutup Pelawaan | DD-MM-YYYY        |          |        |        |                                |                                 |                              |
| Kontrak                       | Pembelian Terus                                 |                              |                       | 🔍 Cari 📘 😅 Set Se | mula     |        |        |                                |                                 |                              |
| ۲ <u>و</u><br>Manual          | Rundingan Harga                                 | tañ                          |                       |                   |          |        |        |                                |                                 |                              |
| ( <u>c</u> )                  | 🐼 Jawatankuasa<br>Muktamad Harga                | 201 items.                   |                       |                   |          |        |        |                                |                                 |                              |
| https://epdev.usm.my/ne       | ts_usm/web/index.php?r=event-detais%2           | Findex&EventDetailsSearchlye | arj=2023#             | Kaedah            | Dominisi | Status | Tarikh | Tarikh                         | Tarikh                          | Tarikh                       |

## **PEMBELIAN TERUS**

| Maklumbalas | Selamat Datang |
|-------------|----------------|
| 1-21752778  | Penyedia +     |

### **Cipta Perolehan**

Klik pada tab sebelah kiri Perolehan > Senarai Perolehan

|          | lumlah   |          |
|----------|----------|----------|
| Chatter. | Journaus | Tindakan |

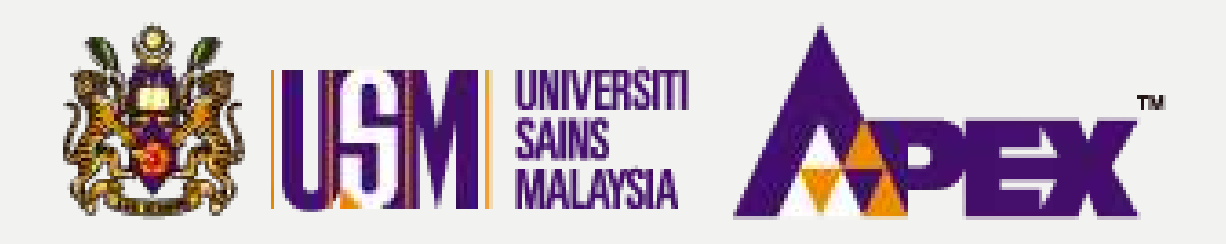

| LGM                    |                                                               |                       |                |         |        | 6      | Hubungi Kami<br>04-6534103 / 0 | (Isnin - Juma<br>4-6532738 / ( | at) 🔍 Aduar<br>012-2199303 / |
|------------------------|---------------------------------------------------------------|-----------------------|----------------|---------|--------|--------|--------------------------------|--------------------------------|------------------------------|
| Permohonan             | Senarai Perolehan                                             |                       |                |         |        |        |                                |                                |                              |
| E-bidaan               |                                                               |                       |                |         |        |        |                                |                                |                              |
| <b>D</b><br>Laporan    |                                                               | Tahun                 | 2023           |         |        |        |                                | ×                              |                              |
| =                      |                                                               | No Perolehan          |                |         |        |        |                                |                                |                              |
| Perolehan              |                                                               | Tajuk                 | SILA PILIH     |         |        |        |                                | *                              |                              |
| E-kerja                |                                                               | Tajuk Perolehan       |                |         |        |        |                                |                                |                              |
| A<br>Pengeluaran       |                                                               | Kaedah Perolehan      | - SILA PILIH - |         |        |        |                                | ~                              |                              |
| Borang Pesanan         |                                                               | Status Perolehan      | - SILA PILIH   |         |        |        |                                | ×                              |                              |
| Surat Niat             |                                                               | Penyedia              | SILA PILIH     |         |        |        |                                | *                              |                              |
| Surat Setuju           |                                                               | Tarikh Buka Pelawaan  | DD-MM-YYYY     |         |        |        |                                |                                |                              |
| Terima                 |                                                               | Tarikh Tutup Pelawaan | DD-MM-YYYY     |         |        |        |                                |                                |                              |
| [ <u>W]</u><br>Kontrak |                                                               |                       | 🔍 Cari 🖉 Set S | emula   |        |        |                                |                                |                              |
| Manual                 | Tambah Rekod Perolehan<br>Memaparkan 1-20 daripada 201 items. |                       |                |         |        |        |                                |                                |                              |
|                        | * No Domisian                                                 | Trick Decelsion       | Kaedah         | Dommuni | Status | Tarikh | Tarikh                         | Tarikh                         | Tarikh                       |

## **PEMBELIAN TERUS**

| Maklumbalas | Selamat Datang. |
|-------------|-----------------|
| 1-21752778  | Penyedia +      |

### **Cipta Perolehan**

Klik pada Tambah Rekod Perolehan untuk cipta perolehan yang baharu selepas Permintaan diluluskan.

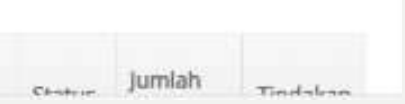

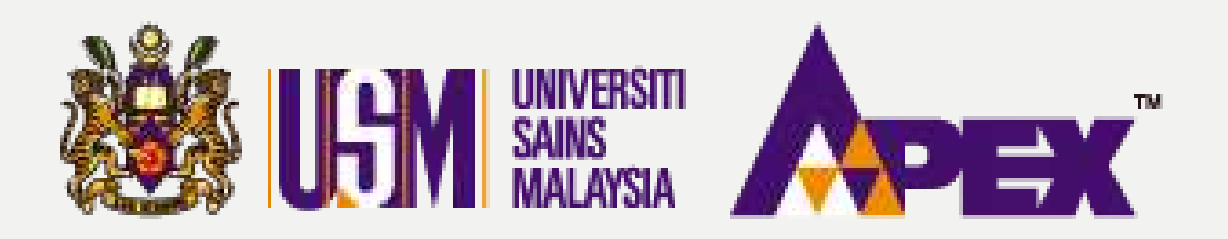

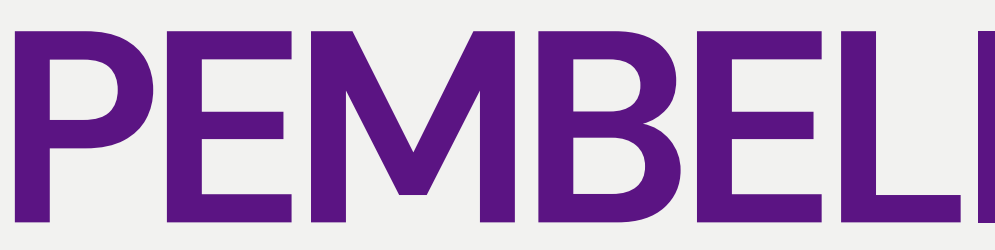

### Tambah Perolehan Baru O Maklumat Pelawaan 🖸 Maklumat Pelawaan Tambah Rekod Permintaa # No. Permintaan Tiada keputusan dijumpai

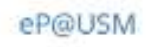

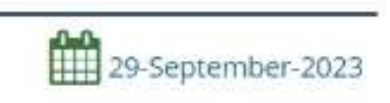

Tindakan

## **PEMBELIAN TERUS**

### **Tambah Rekod Permintaan**

Klik pada

🕂 Tambah Rekod Permintaan

untuk tambah rekod Permintaan.

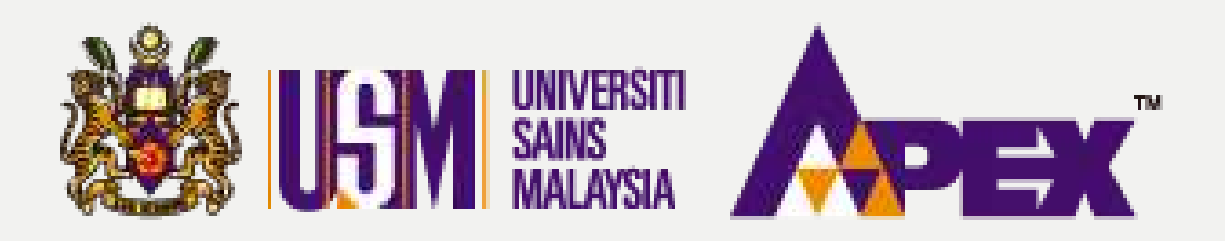

### Pilih No Permintaan No. Permintaan PT/022/23/000231 PT/022/23/000231 - MEMBEKAL KERTAS A4 BAGI KEGUNAAN JABATAN BENDAHARI USM eP@USM

## **PEMBELIAN TERUS**

**Tambah Rekod Permintaan** Masukkan No. **Permintaan** untuk carian lebih tepat atau tajuk pelawaan yang dibuat di permintaan dan klik pada item tersebut.

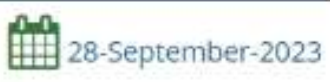

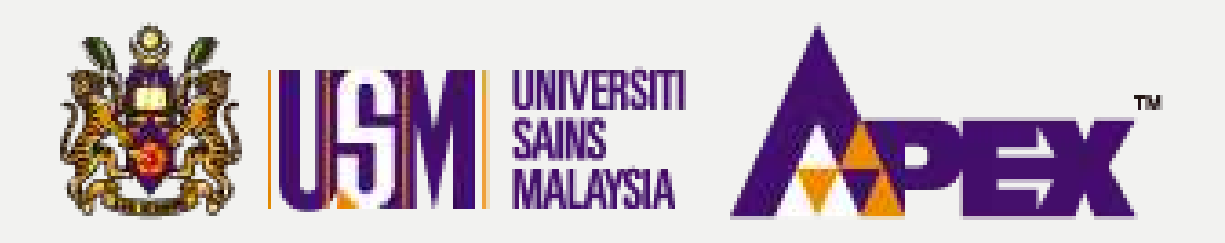

#### Pilih No Permintaan

| No. Permintaan  | DT/072/22/00/2211 - AACAADEVAL VEDTAC AA DACLVECTINA AALIADATAALDENIDALIADELICAA |
|-----------------|----------------------------------------------------------------------------------|
| THUT CHIMICOURT | P1/022/25/000231 - MEMBERAE RERTAS A4 BAGI REGUNAAN JABATAN BENDAHARI USM #      |
|                 | 🖺 Simpan 🖌 Kembali                                                               |
|                 |                                                                                  |
|                 |                                                                                  |
|                 |                                                                                  |
|                 |                                                                                  |
|                 |                                                                                  |
|                 |                                                                                  |
|                 |                                                                                  |
|                 |                                                                                  |
|                 |                                                                                  |
|                 |                                                                                  |
|                 |                                                                                  |
|                 |                                                                                  |
|                 |                                                                                  |
|                 | eP@USM                                                                           |
|                 |                                                                                  |

## **PEMBELIAN TERUS**

### **Tambah Rekod Permintaan**

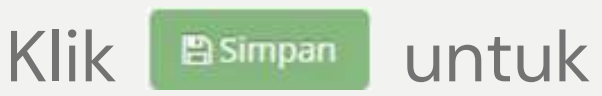

seterusnya.

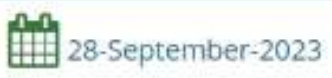

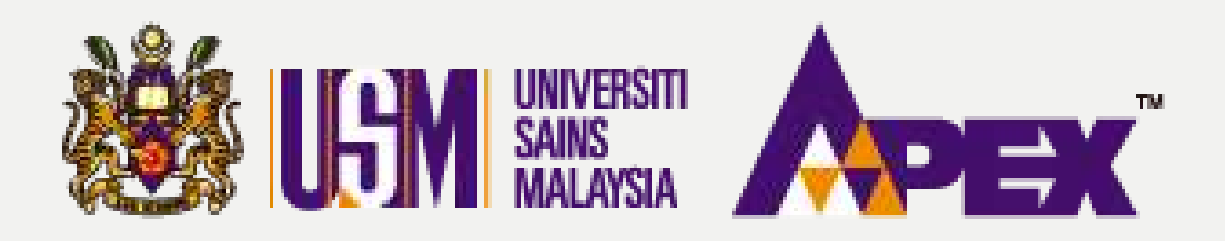

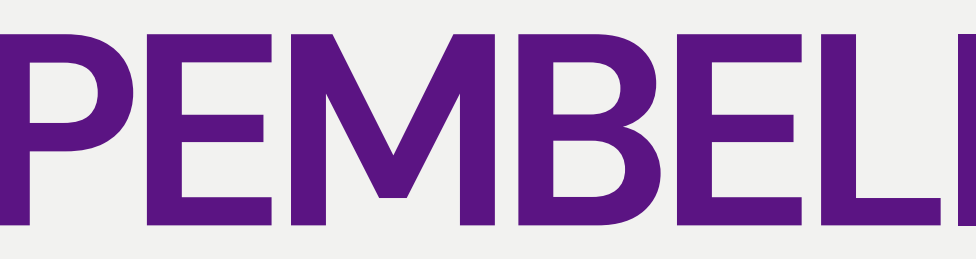

|                               |                                                                                                    | Of Hubungi Kami (Isnin - Jumaat) Raduan & Maklumbalas<br>04-6534103 / 04-6532738 / 012-2199303 / 011-21752778 | Selemet Datang.<br>Penyedia <del>+</del> |
|-------------------------------|----------------------------------------------------------------------------------------------------|----------------------------------------------------------------------------------------------------|------------------------------------------|
| Permohonan                    | Kemaskini Pelawaan                                                                                                    |                                                                                                    |                                          |
| E-bidaan                      | O Maklumat<br>Pelawaan         Tapak/Takimat         Dokumen<br>Pelawaan         Dokumen<br>Pelawaan         Dokumen         Dokumen | S Tawaran<br>Harga     Dokumen<br>Serahan     Im Ringkasan                                                    |                                          |
| Perolehan                     | (1) Maklumat Pelawaan                                                                                                    |                                                                                                    |                                          |
| E-kerja                       | 🗈 Tambah Rekod Permintaan                                                                                                    |                                                                                                    |                                          |
| Pengeluaran<br>Borang Pesanan | Memaparkan 1-1 daripada 1 item.  # No. Permintaan                                                                                                    |                                                                                                    | Tindakan                                 |
| Surat Niat                    | 1 PT/022/23/000231-1 :<br>STABILO PENSIL 28<br>1 BOX - 24 PCS                                                                                                    |                                                                                                    |                                          |
| Surat Setuju<br>Terima        |                                                                                                    |                                                                                                    |                                          |
| Kontrak                       | No Perolehan                                                                                                    |                                                                                                    |                                          |
| ත                             | Tajuk *                                                                                                    | LAIN-LAIN                                                                                                    | ~                                        |
| Manual                        | Tajuk Lain                                                                                                    | MEMBEKAL KERTAS A4 BAGI KEGUNAAN JABATAN BENDAHARI USM                                                        |                                          |
|                               | Kaedah Perolehan *                                                                                                    | PEMBELIAN TERUS                                                                                               | ~                                        |
|                               | Cara Penghantaran Dokumen *                                                                                                    | ATAS TALIAN                                                                                                   | ~                                        |
|                               | Kategori Perolehan *                                                                                                    | BEKALAN                                                                                                    | ~                                        |
|                               | Tarikh ikian                                                                                                    | DE-MM-YYYY                                                                                                    |                                          |
|                               | Masa Iklan                                                                                                    | 12:00                                                                                                    |                                          |

## **PEMBELIAN TERUS**

### Maklumat Pelawaan

Maklumat pelawaan akan muncul dan juga maklumat yang lain yang perlu di lengkapkan sebelum iklan.

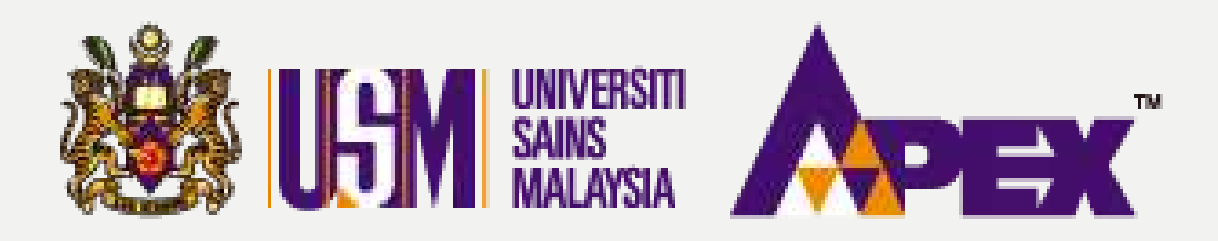

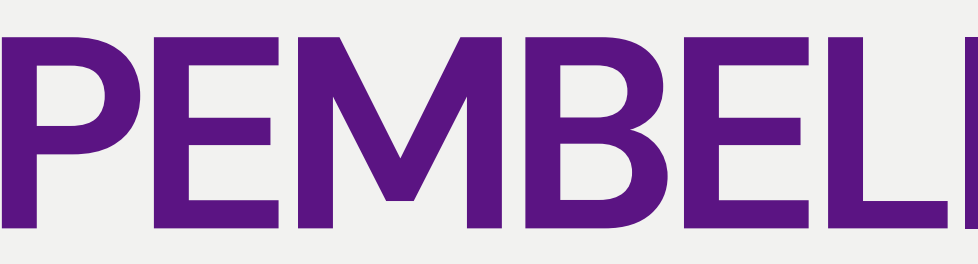

| Tarikh Iklan                  | 30-09-2023                                                       |                                     |
|-------------------------------|------------------------------------------------------------------|-------------------------------------|
| Masa Iklan                    | 12:00                                                            |                                     |
| Tarikh Pelawaan               | 30-09-2023                                                       |                                     |
| Masa Buka Pelawaan            | 00:80                                                            |                                     |
| Tarikh Tutup Pelawaan *       | 01-10-2023                                                       |                                     |
| Masa Tutup Pelawaan *         | 12:00                                                            |                                     |
| Tarikh Lawatan Tapak/Taklimat | DD-MM-YYYY                                                       |                                     |
| Masa Lawatan Tapak/Taklimat   | HH:MM                                                            |                                     |
| Kawasan / Wilayah / Negeri *  | ⊖ semua ⊖ selatan malaysia ⊖ lembah klang @<br>⊖ sabah ⊖ sarawak | UTARA MALAYSIA 🔿 TIMUR MALAYSIA     |
|                               | Utara Malaysia                                                   | Timur Malaysia                      |
|                               | PULAU PINANG PERAK □ KEDAH PERLIS                                | □ KELANTAN<br>□ PAHANG □ TERENGGANU |
|                               | Selatan Malaysia                                                 | Lembah Klang                        |
|                               | □ JOHOR □ MELAKA<br>□ NEGERI SEMBILAN                            | SELANGOR WP KUALA LUMPUR            |
|                               | Sabah                                                            | Sarawak                             |
|                               | □ SABAH □ WP LABUAN                                              | SARAWAK                             |
|                               |                                                                  |                                     |

## **PEMBELIAN TERUS**

4

### Maklumat Pelawaan

Lengkapkan pilihan tarikh bagi kesesuaian perolehan tersebut.

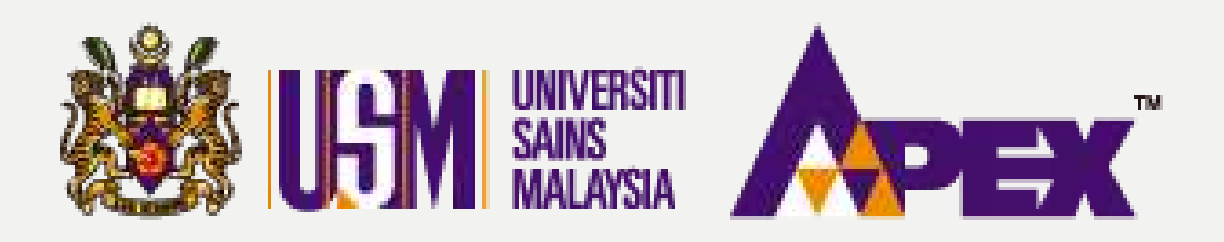

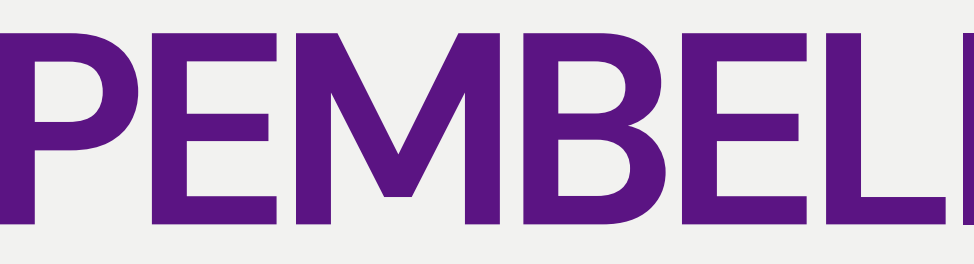

|                    | PULAU PINANG<br>PERAK D KEDAH<br>PERLIS   | 🗆 KELANTAN<br>🗆 PAHANG 🗆 TERENGGANU                                                  |
|--------------------|-------------------------------------------|--------------------------------------------------------------------------------------|
|                    | Selatan Malaysia                          | Lembah Klang                                                                         |
|                    | □ JOHOR □ MELAKA<br>□ NEGERI SEMBILAN     | SELANGOR WP KUALA LUMPUR                                                             |
|                    | Sabah                                     | Sarawak                                                                              |
|                    | □ SABAH □ WP LABUAN                       | SARAWAK                                                                              |
| Cara Pengesyoran 🖲 | ● Single ○ Multiple Single - Percent      | lehan melibatkan pemilihan satu Pembekal sahaja b<br>rolehan yang melibatkan         |
| Kod Bidang         | CIDB 1. Pemilihan 1<br>Tiada 2. Pengguna: | lebih daripada satu Pembekal, atau<br>an lebih daripada satu kod peruntukan jabatan. |
|                    | MOF<br>Tiada                              |                                                                                      |
|                    | 🗈 Simpan Maklumat                         |                                                                                      |
|                    |                                           |                                                                                      |
|                    |                                           |                                                                                      |
|                    |                                           |                                                                                      |

## **PEMBELIAN TERUS**

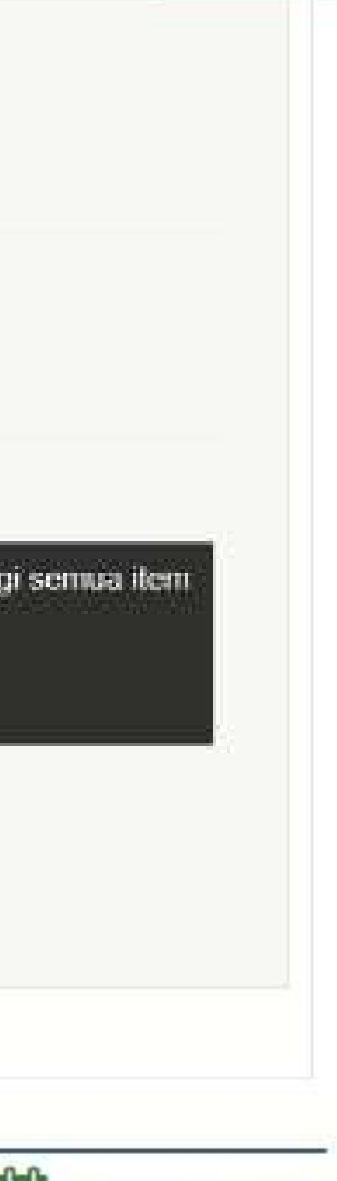

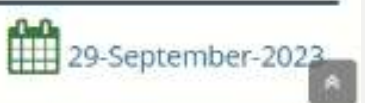

Maklumat Pelawaan

Pilih pengesyoran secara Single atau Multiple dan klik pada

butang Eisimpan Maklumat

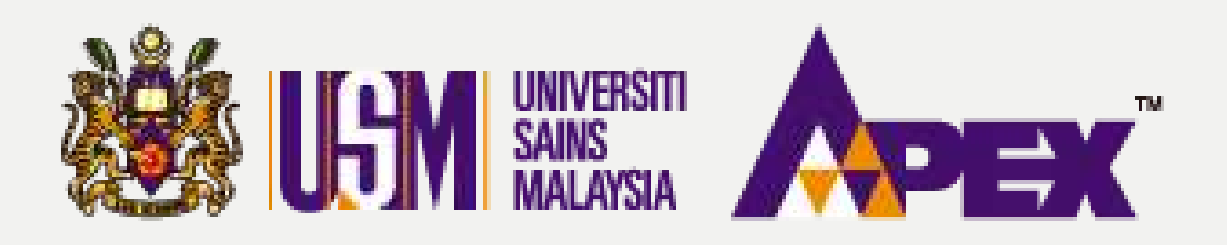

| umat<br>an | 📸 Pegawai<br>Dihubungi | ■ Kod<br>Bidang | 🌡 Pembekal   | Lawatan<br>Tapak/Taklimat | % Dokumen<br>Pelawaan | \$ Tawaran<br>Harga | Dokumen<br>Serahan | l≣ Ringkasan |                     |          |
|------------|------------------------|-----------------|--------------|---------------------------|-----------------------|---------------------|--------------------|--------------|---------------------|----------|
|            | ondoungi               | broang          |              | Tapaw takinflat           | relawaan              | Hatgo               | ocranan            |              |                     |          |
| Peg        | gawai Dih              | ubungi          |              |                           |                       |                     |                    |              |                     |          |
| imbah l    | Pegawai Dihub          | Nungi           |              |                           |                       |                     |                    |              |                     |          |
| ID F       | Pegawai                |                 | Nama Pegawai |                           | No Tel                | Ema                 | iil Ja             | swatan       | Lokasi Penghantaran | Tindakan |
|            |                        |                 |              |                           |                       |                     |                    |              |                     |          |
| keputu     | ısan dijumpaî          |                 |              |                           |                       |                     |                    |              |                     |          |
| keputu     | isan dijumpai          |                 |              |                           |                       |                     |                    |              |                     |          |
| keputu     | isan dijumpai          |                 |              |                           |                       |                     |                    |              |                     |          |
| keputu     | isan dijumpai          |                 |              |                           |                       |                     |                    |              |                     |          |
| keputu     | isan dijumpai          |                 |              |                           |                       |                     |                    |              |                     |          |
| keputu     | isan dijumpai          |                 |              |                           |                       |                     |                    |              |                     |          |
| keputu     | isan dijumpai          |                 |              |                           |                       |                     |                    |              |                     |          |

## **PEMBELIAN TERUS**

### Pegawai Dihubungi

Seterusnya ke tab Pegawai Dihubungi dan klik pada butang

🛨 Tambah Pegawai Dihubungi

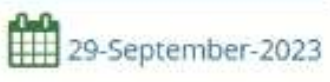

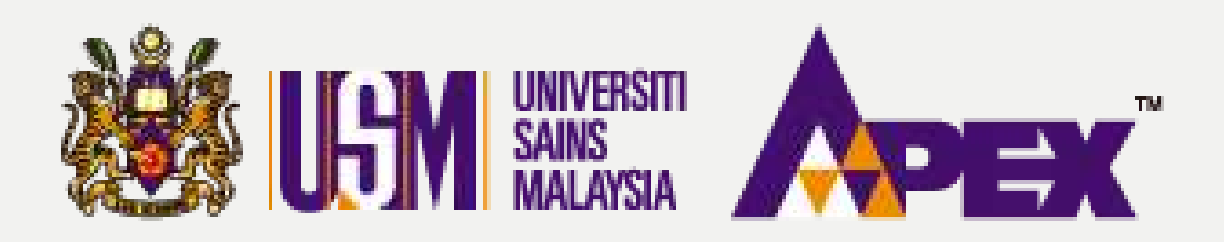

### Tambah Pegawai Dihubungi

#### Pilih Pegawai Untuk Dihubungi

| Pegawai Perhubungan * | IMRAN IBRAHIM +    | Ì |
|-----------------------|--------------------|---|
|                       | 🖺 Simpan 🔸 Kembali |   |

#### Atau Masukkan Secara Manual

| ID Pegawai          |                      |
|---------------------|----------------------|
| Nama Pegawai        | IMRAN IBRAHIM        |
| No Tel              |                      |
| Email               | IMRAN_IBRAHIM@USM.MY |
| Jawatan             |                      |
| Lokasi Penghantaran |                      |
|                     | 🖺 Simpan 🛛 🗲 Kembali |
|                     |                      |

## **PEMBELIAN TERUS**

### Pegawai Dihubungi

Cari nama pegawai

dan klik butang

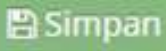

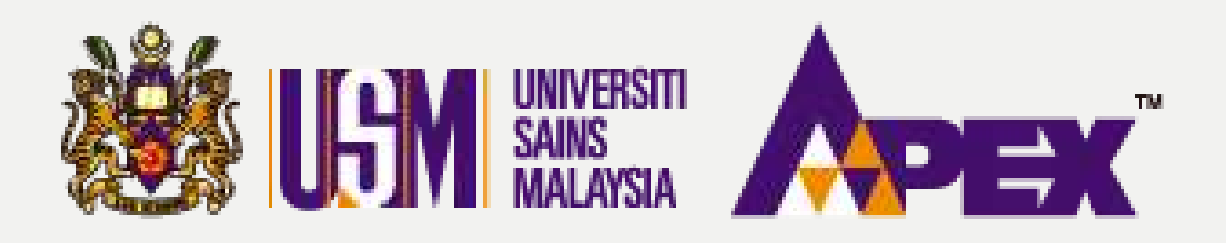

| Maklumat     | 😸 Pegawai                   | ■ Kod 🎂 Pembeka      | al 📕 Lawatan   | S Dokumen | \$ Tawaran    | Dokumen  | ]≡ Ringkasan |         |                     |
|--------------|-----------------------------|----------------------|----------------|-----------|---------------|----------|--------------|---------|---------------------|
| awaan        | Dihubungi                   | Bidang               | Tapak/Taklimat | Pelawaan  | Harga         | Serahan  |              |         |                     |
| Pe<br>Tambah | gawai Dihi<br>Pegawai Dihut | ubungi               |                |           |               |          |              |         |                     |
| maparkan     | 1-1 daripada 1 i<br>Yegawal | tem.<br>Nama Pegawal |                | No Tel    | Email         |          |              | jawatan | Lokasi Penghantaran |
|              |                             | IMRAN IBRAHIM        |                |           | imran_ibrahim | i@usm.my |              |         |                     |
|              |                             |                      |                |           |               |          |              |         |                     |
|              |                             |                      |                |           |               |          |              |         |                     |
|              |                             |                      |                |           |               |          |              |         |                     |

# **PEMBELIAN TERUS**

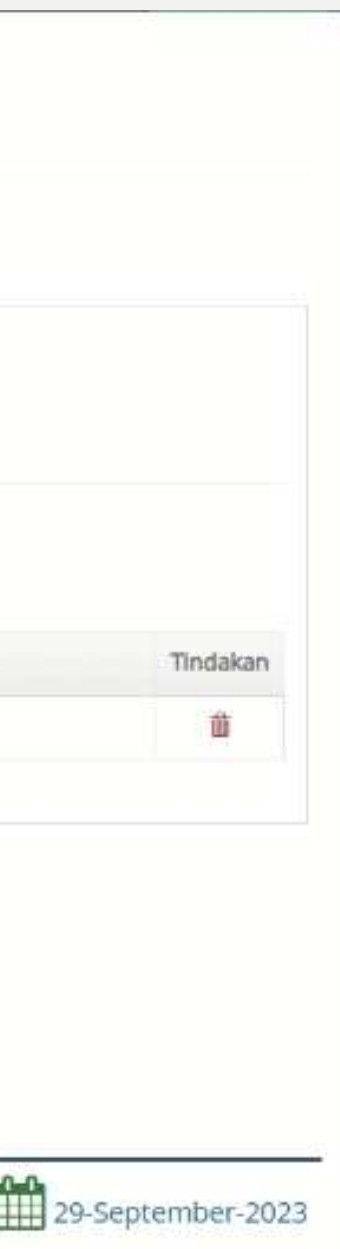

### Pegawai Dihubungi

Nama pegawai tersebut akan di papar untuk perolehan tersebut bagi rujukan syarikat.

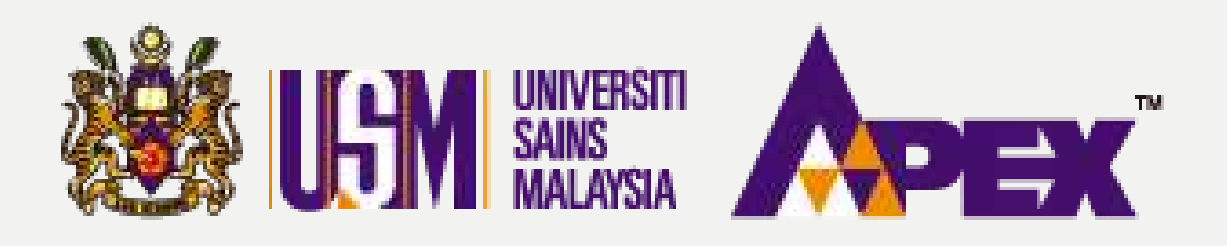

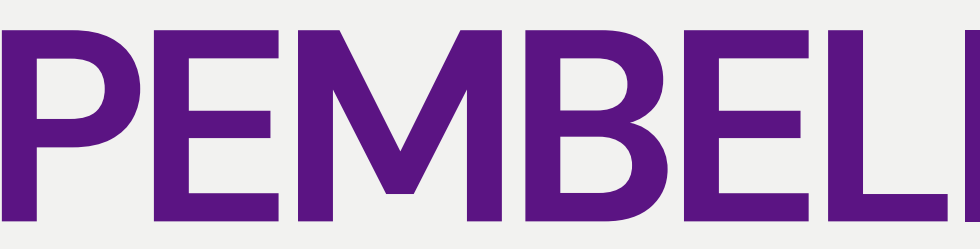

| Maklumat<br>Iawaan | Pegawai<br>Dihubungi | ■ Kod<br>Bidang | 🌡 Pembekal     | E Lawatan<br>Tapak/Taklimat | % Dokumen<br>Pelawaan | \$ Tawaran<br>Harga | B Dokumen<br>Serahan | I≡ Ringkasan       |     |
|--------------------|----------------------|-----------------|----------------|-----------------------------|-----------------------|---------------------|----------------------|--------------------|-----|
| Kod                | l Bidang I           | MOF             |                |                             |                       |                     |                      |                    |     |
| 🕂 Tambah           | Kod Bidang M         | OF 🐵 I          | Kod Bidang MC  | FTerkini                    |                       |                     |                      |                    |     |
| # Kod Bida         | ang                  |                 |                | Perkara Tindakan            | Tindakan              |                     |                      |                    |     |
| Tiada keputi       | ısan dijumpai        |                 |                |                             |                       |                     |                      |                    |     |
|                    |                      | Tetapa          | n Pemilihan Ko | d Bidang MOF                | O DAN ® ATA           | U                   |                      |                    |     |
|                    |                      |                 | Sta            | tus Pembekal                |                       | a sahaja 🛞          | BUMIPUTERA D         | DAN BUKAN BUMIPUTI | ERA |
|                    |                      |                 |                |                             | 🖺 Simpan Te           | tapan               |                      |                    |     |
|                    |                      |                 |                |                             |                       |                     |                      |                    |     |
|                    |                      |                 |                |                             |                       |                     |                      |                    |     |

## **PEMBELIAN TERUS**

Kod Bidang Klik pada butang

+ Tambah Kod Bidang MOF

bagi perolehan RM20,001 dan ke atas adalah **wajib**. Bawah RM20,000 tidak wajib untuk kod bidang.

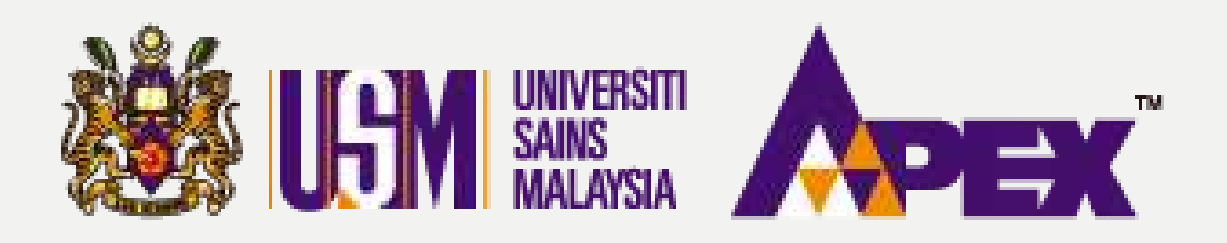

### Tambah Kod MOF Kod MOF 020601 - ALATULIS (TIDAK TERMASUK BORANG DAN SEMUA JENIS KERTAS) # 010102 - BAHAN BACAAN # 🗲 Kembali

eP@USM

# **PEMBELIAN TERUS**

Kod Bidang Pilihan kod bidang boleh melebihi daripada satu dengan carian di kolum tersebut dan klik pada butang Simpan

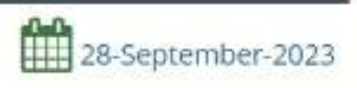

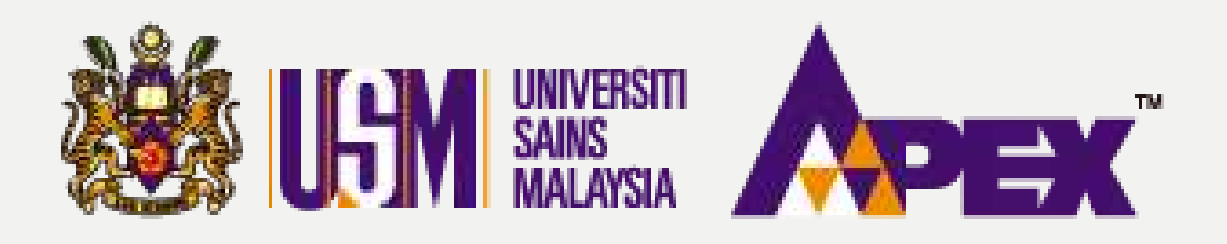

| elawaan               | Pegawai<br>Dihubungi                      | ■ Kođ<br>Bidang | & Pembekai           | Tapa          | awatan<br>ak/Taklimat                               | % Dokumen<br>Pelawaan          | \$ Tawaran<br>Harga | B Dokumer<br>Serahan | n }≣ Ringkas               | an .                                                                  |                 |               |
|-----------------------|-------------------------------------------|-----------------|----------------------|---------------|-----------------------------------------------------|--------------------------------|---------------------|----------------------|----------------------------|-----------------------------------------------------------------------|-----------------|---------------|
| A) Pen                | nbekal                                    |                 |                      |               |                                                     | _                              |                     |                      |                            |                                                                       |                 |               |
| + Tambai<br>Showing 1 | h Pembekal Berda<br>I to 25 of 31 entri   | aftar<br>es     | + Tambah Perr        | bekal<br>Show | Panel Berda                                         | entries                        |                     | Сору                 | Excel                      | CSV PDF Print                                                         |                 | Sea           |
| # *                   | Nama Pembeka                              | al 🗢 🛛          | Status<br>Bumiputera | •             | Pegawai<br>Dihubung                                 | 11                             |                     |                      | Tarikh<br>Daftar<br>USM ¢  | Negeri<br>Pembekal 🗢                                                  | Kod<br>Bidang 🗢 | Si<br>Pi<br>M |
| 1                     | KANTO ELECTRON<br>CHEMICALS (M) SE<br>BHD | IC<br>DN        | Tidak                |               | KAMALUDIN<br>0046609800<br>0164179804<br>kamaludin@ | I BIN H.M.ABDU<br>kanto.com.sg | JL SETTAR           |                      | 07-05-2019 -<br>07-05-2024 | Alamat Negeri Pembekal<br>PULAU PINANG<br>Alamat Negeri CIDB<br>Tiada |                 |               |
|                       |                                           |                 |                      |               | YOUN KOOI                                           | HONG                           |                     |                      | 15.11.2022                 | Alamat Negeri Pembekal<br>PULAU PINANG                                |                 |               |
| 2                     | CYTRON<br>TECHNOLOGIES SI<br>BHD          | DN              | Tidak                |               | 0045480668<br>0123650069<br>sales@cytro             | n.lo                           |                     |                      | 15-11-2024                 | <u>Alamat Negeri CIDB</u><br>Tiada                                    |                 |               |

## **PEMBELIAN TERUS**

| ≑ | Tindakan<br>\$ |
|---|----------------|
|   | Auta           |
|   | Auto           |

### Pembekal

Bagi perolehan yang tiada kod bidang, semua syarikat yang berdaftar mengikut wilayah liputan akan dijemput. Jika ada kod **bidang**, hanya syarikat berdaftar yang **ada** kod bidang sahaja dijemput.

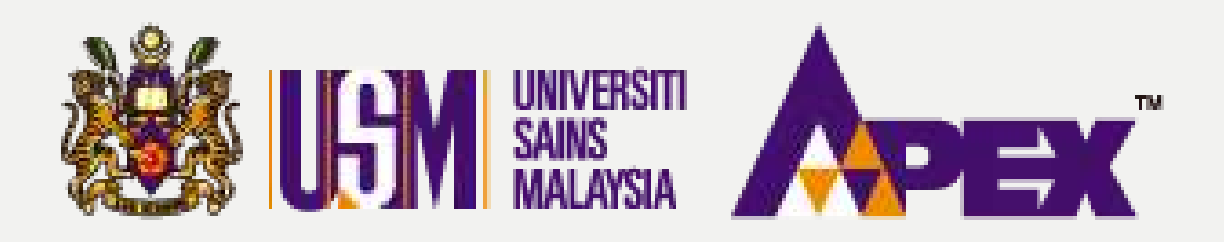

| aklumat    | 😸 Pegawai    | R Kod    | & Pembekal | 📕 Lawatan      | % Dokumen  | \$ Tawaran | Dokumen      | ⊨ Ringkasan |               |             |
|------------|--------------|----------|------------|----------------|------------|------------|--------------|-------------|---------------|-------------|
| waan       | Dihubungi    | Bidang   | () removal | Tapak/Taklimat | Pelawaan   | Harga      | Serahan      | - undersam  |               |             |
| Law        | atan Tapa    | ik / Tak | xlimat     |                |            |            |              |             |               |             |
| Jenis      | Tarikh       | E        | Tempat     | Lokasi         | Peringatan |            | Nama Pegawai |             | Email Pegawai | Tel Pegawai |
| ada keputu | san dijumpai |          |            |                |            |            |              |             |               |             |
|            |              |          |            |                |            |            |              |             |               |             |
|            |              |          |            |                |            |            |              |             |               |             |
|            |              |          |            |                |            |            |              |             |               |             |
|            |              |          |            |                |            |            |              |             |               |             |
|            |              |          |            |                |            |            |              |             |               |             |
|            |              |          |            |                |            |            |              |             |               |             |
|            |              |          |            |                |            |            |              |             |               |             |

## **PEMBELIAN TERUS**

| T | indaka | in |  |
|---|--------|----|--|
|   |        |    |  |
|   |        |    |  |

### Lawatan Tapak

Klik pada + Tambah Lawatan Tapak & Taklimat jika perolehan tersebut melibatkan Site Visit, Briefing atau Demo bagi pihak syarikat.

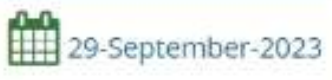

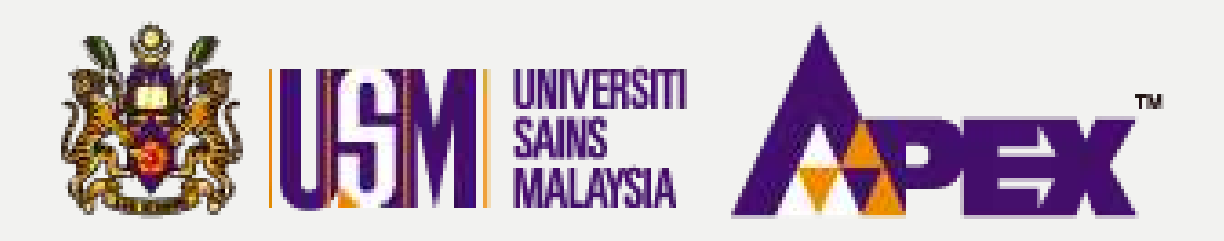

### Lawatan Tapak / Taklimat

| Decise                                                                                | BRIEFING                                                                                     |
|---------------------------------------------------------------------------------------|----------------------------------------------------------------------------------------------|
| Tarikh                                                                                | 29-09-2023                                                                                   |
| Masa                                                                                  | 68:00                                                                                        |
| Tempat                                                                                | UKM HQ. ~                                                                                    |
| Lokasi                                                                                | DEWAN.                                                                                       |
| Peringatan                                                                            | Sila bawa sample                                                                             |
| Mandatori?                                                                            |                                                                                              |
| Pembelian Dokumen                                                                     | O Sebelum 🏽 Selepas                                                                          |
|                                                                                       |                                                                                              |
| a Pegawal Dihubungi                                                                   |                                                                                              |
| Pegawai Dihubungi<br>Pegawai Dihubungi *                                              | OTHERS                                                                                       |
| Pegawai Dihubungi<br>Pegawai Dihubungi *                                              | OTHERS  Pegawal Dihubung tidak boleh dibiarkan kosong.                                       |
| Pegawal Dihubungi<br>Pegawal Dihubungi *<br>Nama Pegawai                              | OTHERS V<br>Pegawal Dihubungi tidak boleh dibiarkan kosong.                                  |
| Pegawai Dihubungi Pegawai Dihubungi Pegawai Dihubungi Pegawai Dihubungi Email Pegawai | OTHERS<br>Pegawal Dihubungi tidak boleh dibiarkan kosong.<br>IMRAN<br>testingmail.com        |
| Pegawai Dihubungi<br>Pegawai Dihubungi *<br>Nama Pegawai<br>Emali Pegawai             | OTHERS       Pegawal Dihubung tidak boleh dibiarkan kosong.       IMRAN       test@gmail.com |

## **PEMBELIAN TERUS**

### Lawatan Tapak

Isikan maklumat di

ruangan tersedia dan

klik butang

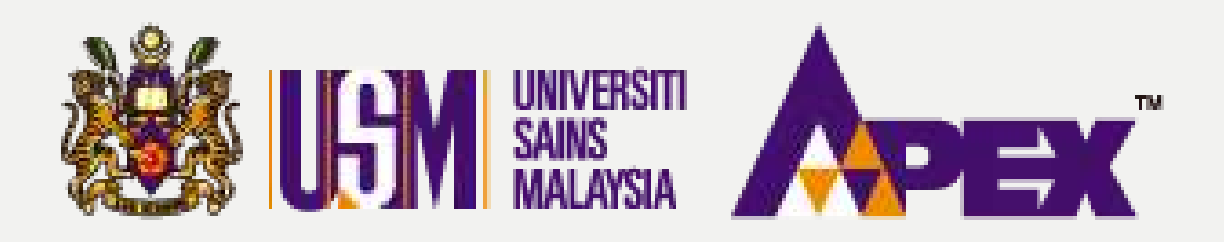

| O Maklumat<br>Pelawaan | Pegawal<br>Dihubung! | ≣ Kod ▲<br>Bidang | Pembekal | Lawatan<br>Tapak/Taklimat | 육 Dokumen<br>Pelawaan | \$ Tawaran<br>Harga | Dokumen<br>Serahan | }≣ Ringkasan |  |  |
|------------------------|----------------------|-------------------|----------|---------------------------|-----------------------|---------------------|--------------------|--------------|--|--|
| C Doki                 | imen Pela            | waan              |          |                           |                       |                     |                    |              |  |  |
| 0.000                  |                      |                   |          |                           |                       |                     |                    |              |  |  |
| C Tambah               | Dokumen              |                   |          |                           |                       |                     |                    |              |  |  |

eP@USM

## **PEMBELIAN TERUS**

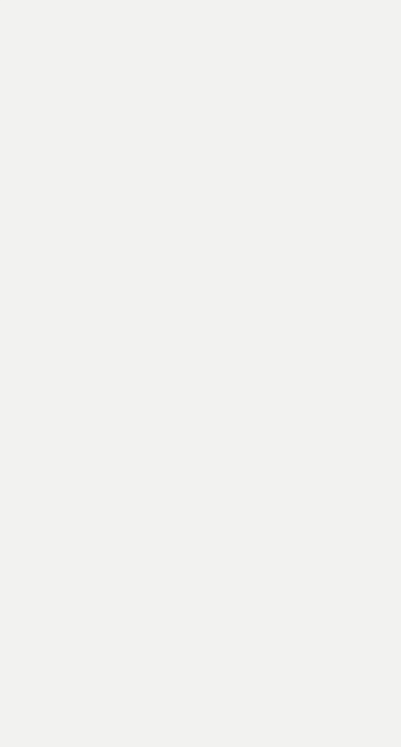

### Dokumen Pelawaan

Dokumen pelawan jika perlu bagi rujukan pihak syarikat.

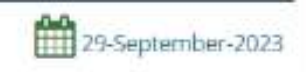

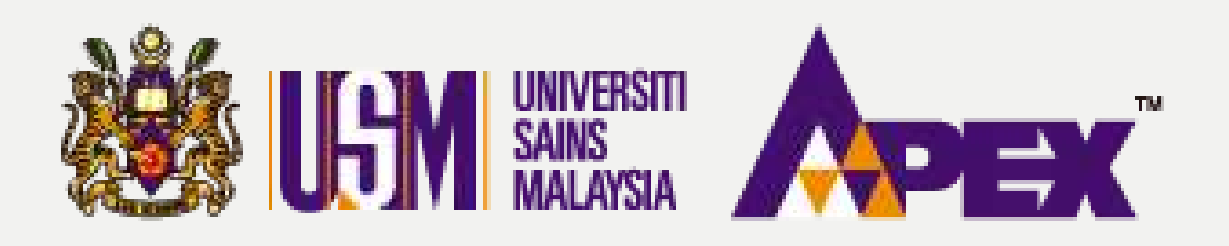

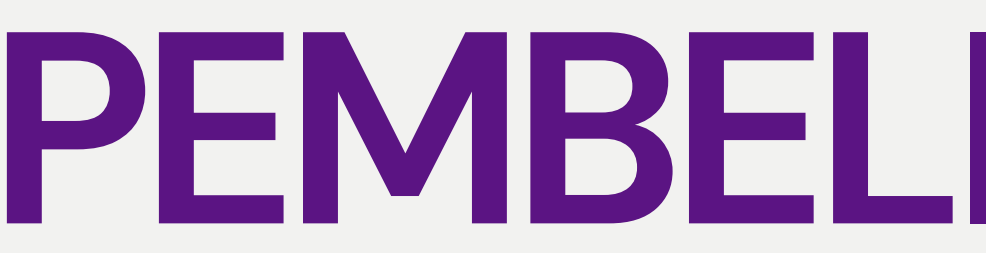

### Tambah Dokumen Pelawaan

| Jenis Dokumen * | spesifikasi *                   |
|-----------------|---------------------------------|
| Nama Dokumen    | SPESIFIKASITTEM                 |
| Rujukan *       | O PT]   Pembekai                |
| Muat Nalk Fall  | Choose File Tidak Berkenaan.pdf |
|                 | 🖹 Simpan 🖌 Kembuli              |

eP@USM

## **PEMBELIAN TERUS**

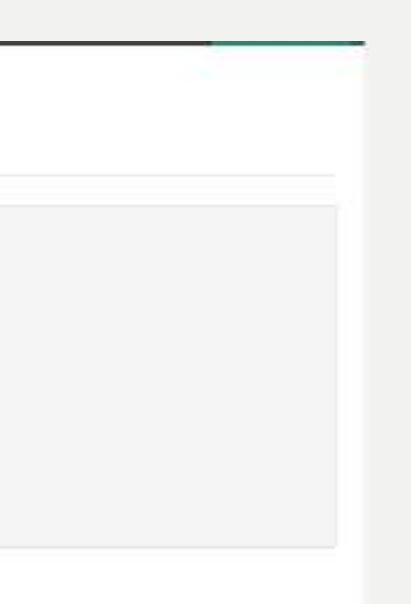

### Dokumen Pelawaan

Isi maklumat di

ruangan tersedia dan

klik butang

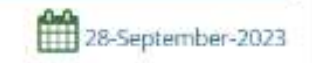

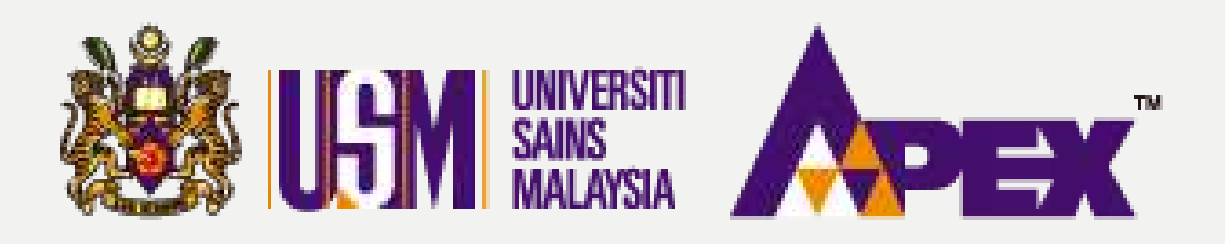

| Kema                          | skini Pela             | awaan           |            |                             |                     |                                 |                    |              |      |             |          |   |       |          |                |
|-------------------------------|------------------------|-----------------|------------|-----------------------------|---------------------|---------------------------------|--------------------|--------------|------|-------------|----------|---|-------|----------|----------------|
| <b>O</b> Maklumat<br>Pelawaan | 불 Pegawal<br>Dihubungi | 뾃 Kod<br>Bidang | & Pembekal | E Lawatan<br>Tapak/Taklimat | % Dokum<br>Pelawaan | en \$Tawaran<br>Harga           | Dokumen<br>Serahan | j⊟ Ringkasan |      |             |          |   |       |          |                |
| \$ Tawar                      | an Harga               | 0               |            |                             |                     |                                 |                    |              | (    |             |          |   |       |          |                |
| Showing 1 t                   | o 1 of 1 entries       | 8               |            | Sh                          | <b>WW</b> 25        | entries                         |                    |              | Сору | CSV Excel 1 | OF Print |   |       | Search:  |                |
| * *                           | Jenis Cadan            | gan             |            |                             | •                   | Lain-lain Jenis C               | adangan            |              | ÷I   | Kuantiti    |          | ٠ | Harga | *        | Tindakan<br>\$ |
| ્ય                            | LAIN-LAIN              |                 |            |                             |                     | TABILO PENSIL 2<br>BOX - 24 PCS | 3                  |              |      |             | 100.00   |   |       | RM       | 1              |
| Showing 1 to                  | 1 of 1 entries         |                 |            |                             |                     |                                 |                    |              |      |             |          |   | 1     | Previous | 1 Next         |

eP@USM

# **PEMBELIAN TERUS**

### Tawaran Harga

Di tab tawaran harga ialah paparan bagi senarai item yang dibuat dari Permintaan.

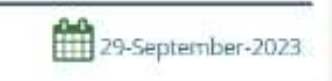

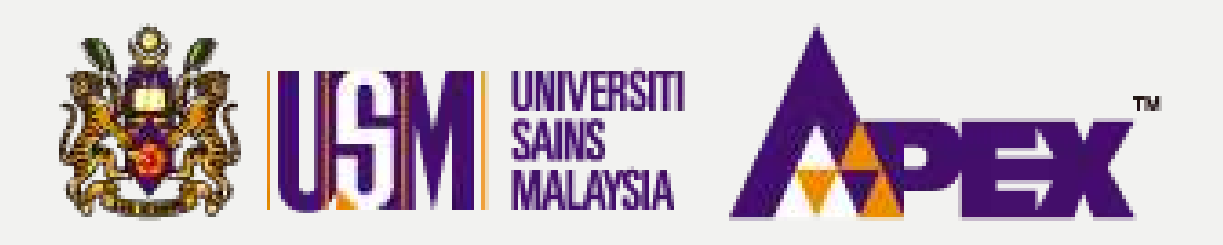

| <b>Ш</b> к         | emaskir                     | ni Pela           | awaan           |            |                           |                       |                     |                    |              |  |  |  |
|--------------------|-----------------------------|-------------------|-----------------|------------|---------------------------|-----------------------|---------------------|--------------------|--------------|--|--|--|
| O Maklu<br>Pelawaa | mat 🖉 Pi<br>n Dihu          | egawal<br>Ibungi  | E Kod<br>Bidang | & Pembekal | Lawatan<br>Tapak/Taklimat | % Dokumen<br>Pelawaan | \$ Tawaran<br>Harga | Dokumen<br>Serahan | I≣ Ringkasan |  |  |  |
|                    | Dokume                      | en Ser            | ahan            |            |                           |                       |                     |                    |              |  |  |  |
| Memapa             | nbah Dokun<br>arkan 1-1 dar | nen<br>ipada 1 il | tem.            |            |                           |                       |                     |                    |              |  |  |  |
| # Jer              | iis Dokumen                 |                   |                 |            |                           |                       |                     |                    |              |  |  |  |
| 1 SP               | ESIFIKASI                   |                   |                 |            |                           |                       |                     |                    |              |  |  |  |
|                    |                             |                   |                 |            |                           |                       |                     |                    |              |  |  |  |

eP@USM

# **PEMBELIAN TERUS**

| Tindakan |
|----------|
| Tindakan |

### **Dokumen Serahan**

Dokumen yang PTJ perlukan dari pihak syarikat lampirkan. contoh;

- Katalog
- Brosur
- Tawaran Harga
- dll sijil

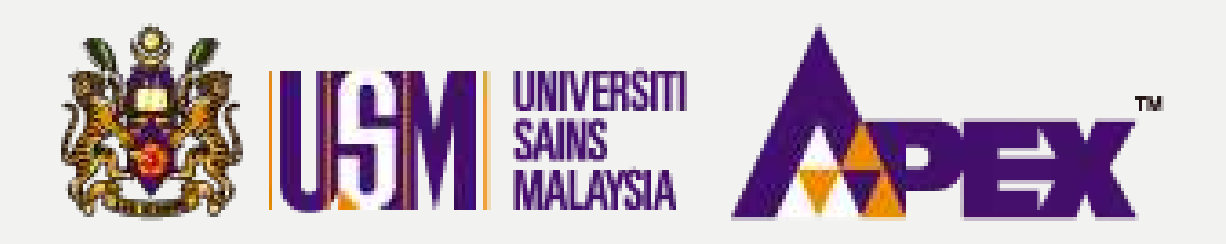

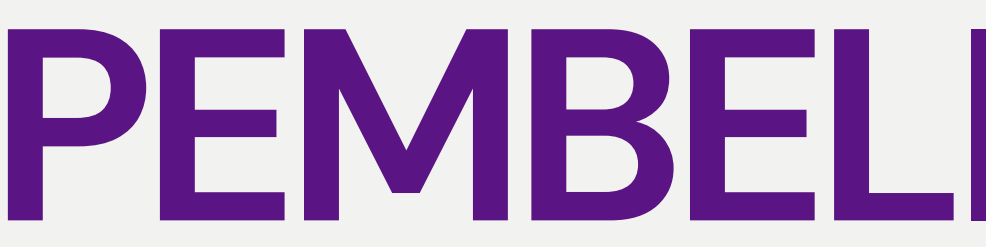

#### Tambah Dokumen Serahan

| Jenis Dokumen * | SET A - KATALOG   |
|-----------------|-------------------|
|                 | Esimpan € Kembali |

eP@USM

## **PEMBELIAN TERUS**

### **Dokumen Serahan**

Pilih dokumen

berkenaan dan klik

pada butang

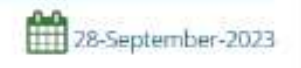

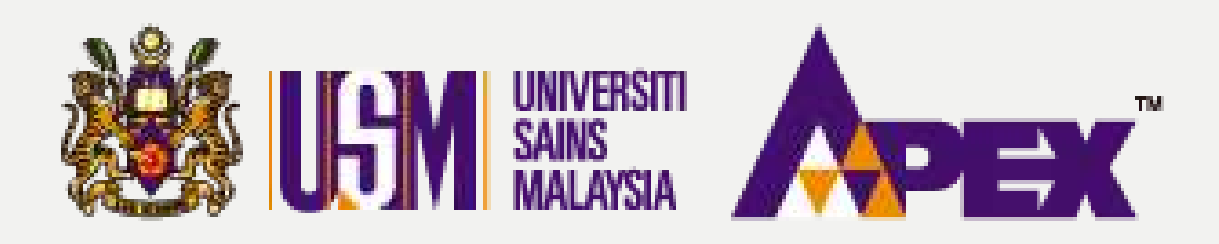

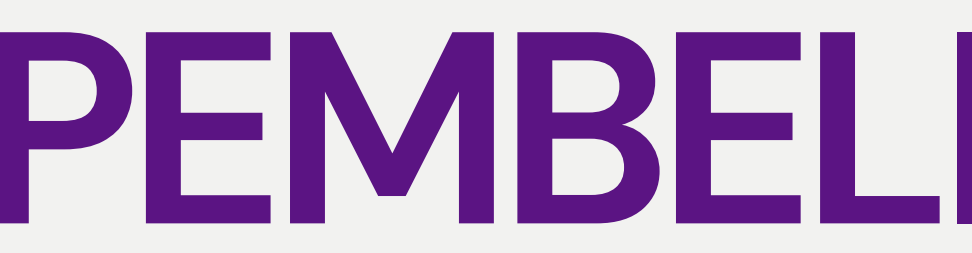

| Maktumar     Petervalem | W Pagswaii<br>Dihubunyi | El Kod<br>Baleng | & Pambelal | R Lawrenn<br>Tapal/Taldimat | % Dokumen<br>Pelawaan | \$ Троргал<br>Награ | B Dokumen<br>Serahan | 1 Englassen |
|-------------------------|-------------------------|------------------|------------|-----------------------------|-----------------------|---------------------|----------------------|-------------|
| Rin                     | gkasan                  |                  |            |                             |                       |                     |                      |             |
| O Peri                  | ncian Per               | olehan           | i          |                             |                       |                     |                      |             |
| 😭 Peg                   | awai Dih                | ubungi           |            |                             |                       |                     |                      |             |
| & Perr                  | ibekal                  |                  |            |                             |                       |                     |                      |             |
| 📕 Law                   | atan Tapi               | ak / Tak         | limat      |                             |                       |                     |                      |             |
| N Dok                   | umen Pe                 | lawaan           |            |                             |                       |                     |                      |             |
| \$ Tavva                | aran Harg               | а                |            |                             |                       |                     |                      |             |
| Dok                     | umen Se                 | rahan            |            |                             |                       |                     |                      |             |
|                         |                         |                  |            |                             |                       | Ke                  | lulusan Oleh         | PENYEMAK a  |

## **PEMBELIAN TERUS**

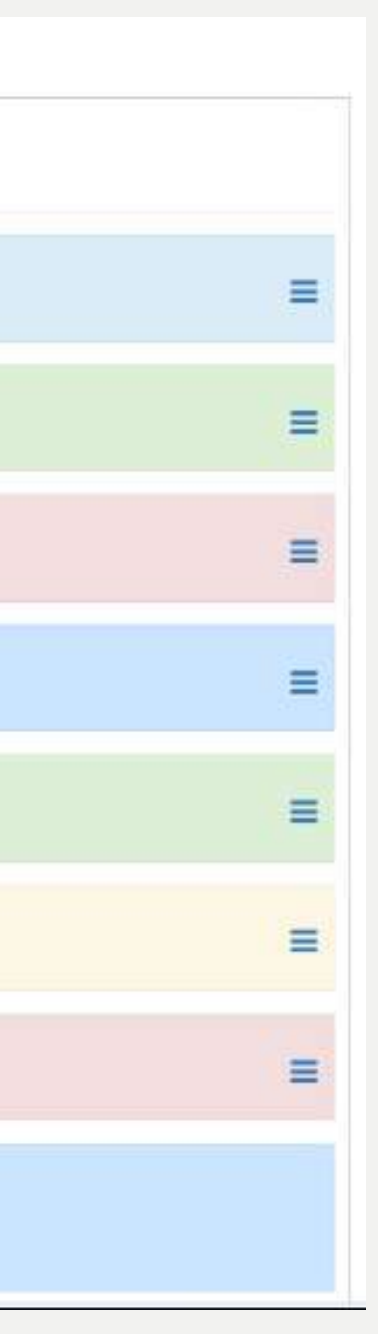

### Ringkasan

Setelah selesai, isikan

nama penyemak dan

klik butang Antar Untuk Kelulusan

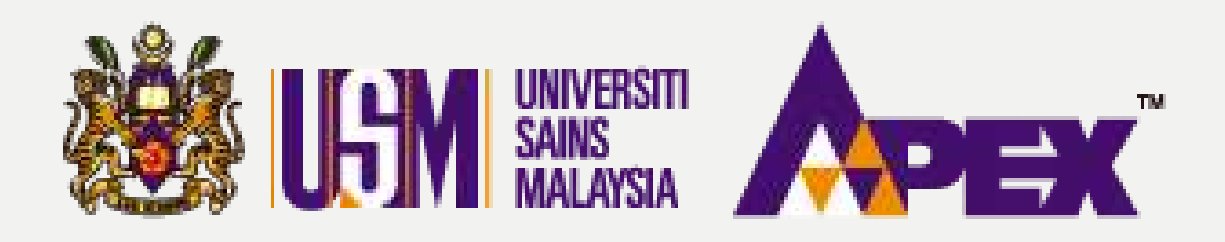

| LGM                           |                  |                                                           |                    |                                   |                                  |                        | 8         | Hubungi Kami (Is<br>04-6534103 / 04- | :nin - Jumaat) 🔍 A<br>6532738 / 012-2199: |
|-------------------------------|------------------|-----------------------------------------------------------|--------------------|-----------------------------------|----------------------------------|------------------------|-----------|--------------------------------------|-------------------------------------------|
| Permohonan                    | E Senara         | ai Perolehan                                              |                    |                                   |                                  |                        |           |                                      |                                           |
| E-bidaan                      |                  | Tahur                                                     | 2023               |                                   |                                  |                        |           | Ų                                    |                                           |
| Laporan                       |                  | No Perolehar                                              | ne l               |                                   |                                  |                        |           |                                      |                                           |
| Perolehan                     |                  | Tajuk                                                     | SILAPILIH          |                                   |                                  |                        | -         |                                      |                                           |
| E-kerja                       |                  | Tajuk Perolehar                                           |                    |                                   |                                  |                        |           |                                      |                                           |
| 4                             |                  | Kaedah Perolehar                                          | - SILA PILI        | 44                                |                                  |                        |           | ÷                                    |                                           |
| Pengeluaran<br>Borang Pesanan |                  | ~                                                         |                    |                                   |                                  |                        |           |                                      |                                           |
| Surat Niat                    |                  | Penyedia                                                  | PENYEDIA           |                                   |                                  |                        | •         |                                      |                                           |
|                               |                  | Tarikh Buka Pelawaar                                      | DD-MM-YYY          | ¥.                                |                                  |                        |           |                                      |                                           |
| Terima                        |                  | Tarikh Tutup Pelawaar                                     | DO-MM-777          | Y                                 |                                  |                        |           |                                      |                                           |
| Kontrak                       |                  |                                                           | Q Carl             | C Set Semula                      |                                  |                        |           |                                      |                                           |
| C<br>Manual                   |                  |                                                           |                    |                                   |                                  |                        |           |                                      |                                           |
|                               | E Tambah Rek     | od Perolehan                                              |                    |                                   |                                  |                        |           |                                      |                                           |
|                               | Memaparkan 1-5 d | laripada 5 Items.                                         | Vaadah             |                                   | Contraction of the second second | Tartish                | Tarilda   | Thefte                               | Teelide Techan                            |
|                               | # Perolehan      | Tajuk Perolehan                                           | Perolehan          | Pegawai                           | Status Perolehan                 | Cipta                  | Kelulusan | Pelawaan                             | Pelawaan                                  |
|                               | 1                | MEMBEKAL KERTAS A4 BAGI KEGUNAAN JABATAN BENDAHARI<br>USM | PEMBELIAN<br>TERUS | Penyedia:<br>PENYEDIA<br>Pelulus: | MENUNGGU<br>KELULUSAN            | 28/09/2023<br>17:51 PM |           | 30/09/2023<br>08:00 AM               | 01/10/2023<br>08:00 AM                    |

## **PEMBELIAN TERUS**

| ian & Maklumbalas | Selamat Datang |
|-------------------|----------------|
| 3 / 011-21752778  | Penyedia 🕶     |

Menunggu Kelulusan Status akan bertukar Menunggu Kelulusan bagi penyemak lulus dan iklankan.

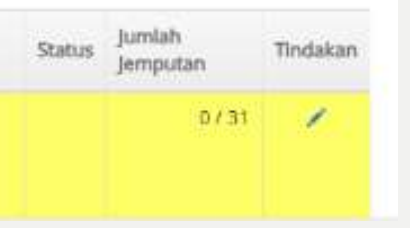

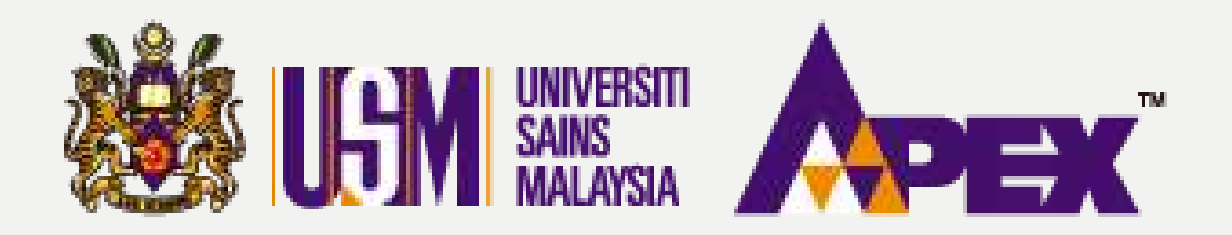

**O8 – PENYEDIA** 

### PENGELUARAN BORANG PESANAN

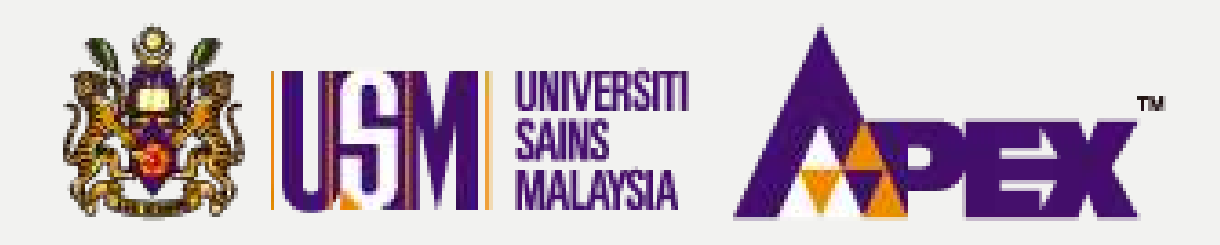

#### **08 - PENYEDIA - PENGELUARAN**

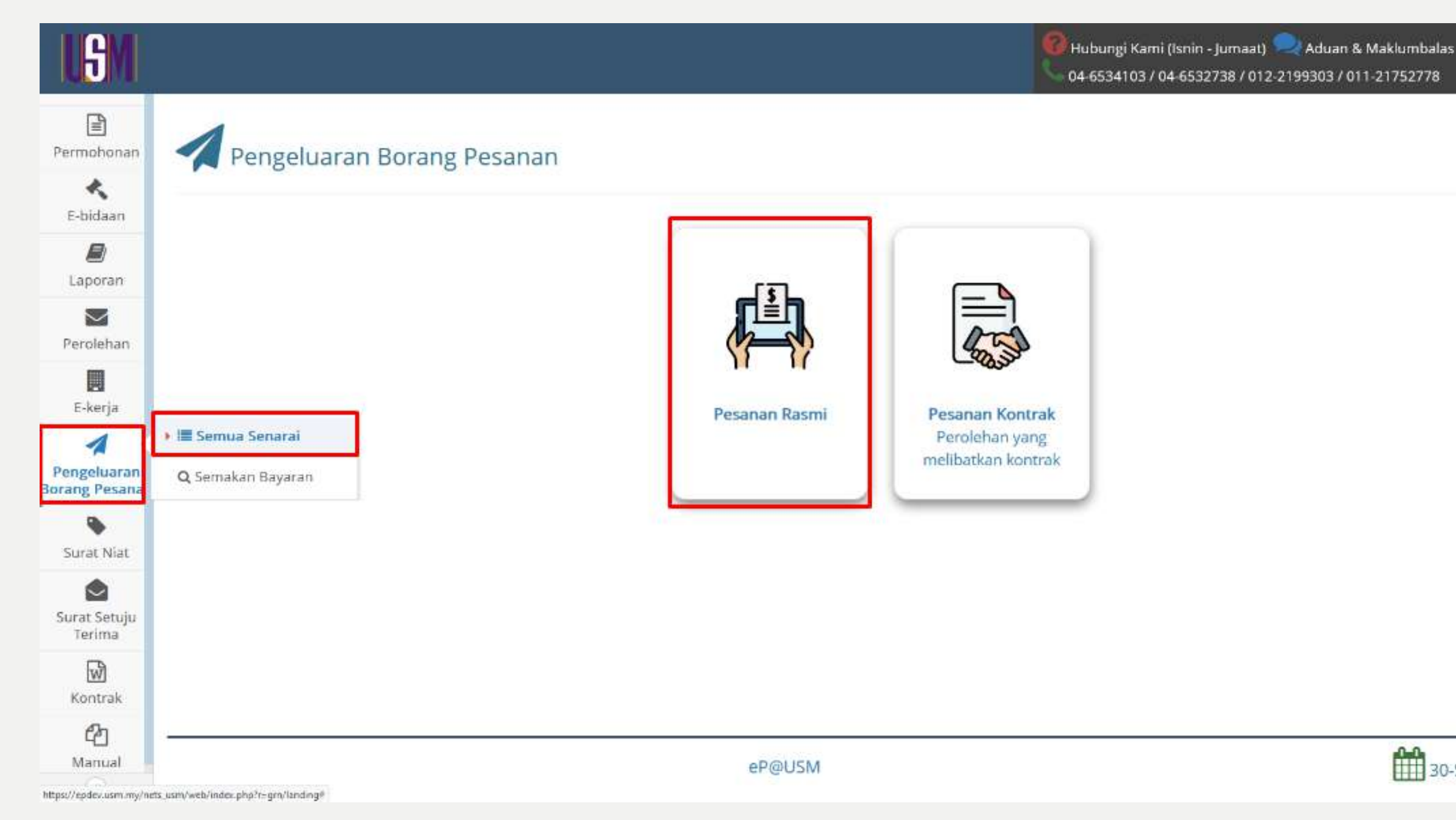

## **BORANG PESANAN**

Selamat Datang

Penyedia 🕶

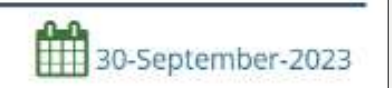

### **Pengeluaran Borang** Pesanan

Selesai sahaja pihak syarikat memuat naik lampiran DO & Inbois, penyedia boleh klik di butang sebelah kiri **Pengeluaran Borang** Pesanan > Semua Senarai. Kemudian klik

pada

butang

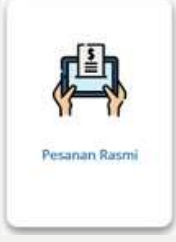

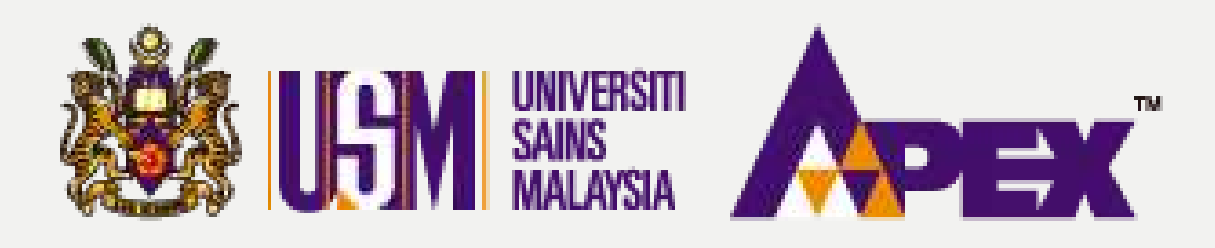

#### **O8 - PENYEDIA - PENGELUARAN**

### 🗲 Kembali | Penghantaran Pesanan (DO) - Pesanan Rasmi No Pesanan Rasmi USMPO/23/00074 No Perolehan Taiuk Perolehan BELUM SELESAI Statue Pernbekal SILA PILIH Q Cari Sct Semula Memaparkan 1-1 daripada 1 item.

| #  | Nama Pembekal                          | No Pesanan Rasmi | Tajuk Perolehan                                              | Item                                               | Jumlah Harga Pesanan (RM) |
|----|----------------------------------------|------------------|--------------------------------------------------------------|----------------------------------------------------|---------------------------|
| .1 | KANTO ELECTRONIC CHEMICALS (M) SON BHD | USMPO/23/D0074   | USMPT/INDUK/23/00084<br>MENYEDIAKAN MAKANAN BAGI PROGRAM FAT | 1. 200.00 PACK<br>SARAPAN 200 PAX<br>LUNCH 200 PAX |                           |

eP@USM

# **BORANG PESANAN**

|         | Status             | Tindakan |
|---------|--------------------|----------|
| 4000.00 | × Belum<br>Selesai | eo Lihat |
|         |                    |          |
|         |                    |          |
|         |                    |          |

### Pesanan Rasmi

Carian boleh dicari di kotak carian disediakan. Kemudian, klik pada butang Olihat di kolum tindakan untuk selanjutnya.

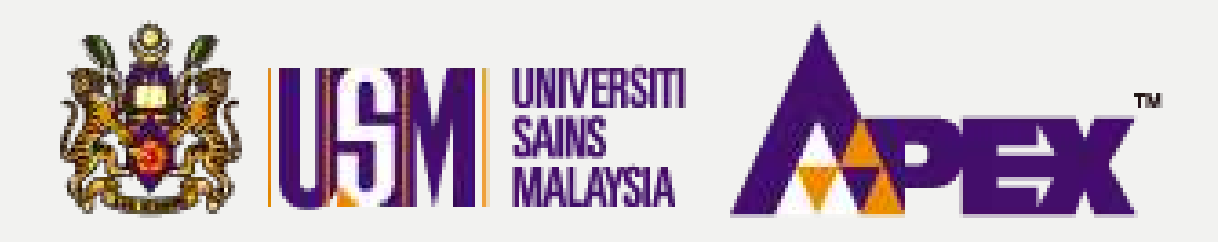

#### **O8 – PENYEDIA – PENGELUARAN**

### Penghantaran Pesanan (DO) - Senarai Rekod

| ihow | ing 1 to 1 of 1 entries |               | Show 25    | <ul> <li>✓ entries</li> </ul>                                                                                      |                                                                                                    | Сору             | CSV        | Excel           | PDF | Print          |                  | Sear                               | ch |
|------|-------------------------|---------------|------------|----------------------------------------------------------------------------------------------------|----------------------------------------------------------------------------------------------------|------------------|------------|-----------------|-----|----------------|------------------|------------------------------------|----|
| #    | No. GRN                 | No.<br>Invois | No. DO     | ltem                                                                                                    | Kuantiti<br>Hantar                                                                                                 | Tarikh<br>Invois | Tan<br>Per | kh<br>ghantaran | d T | arikh<br>e USM | Jumlah<br>Invois | Status                             |    |
| 1    | 20211122203221375       | 0992100310F   | DF21000320 | 1. 3.00 UNIT<br>SPESIFIKASI:<br>A) SIJIL<br>ANUGERAH<br>EMAS<br>KEDOKTORAN<br>B) SIJIL<br>ANUGERAH<br>EMAS SARJANA | 1. 3.00 UNIT<br>SPESIFIKASI:<br>A) SIJIL<br>ANUGERAH<br>EMAS<br>KEDOKTORAN<br>B) SIJIL<br>ANUGERAH<br>EMAS SARJANA | 09-11-2021       | 29-1       | 0-2021          | 22  | -11-2021       | 306.90           | ⊘<br>Menunggu<br>Pengesahan<br>PTJ |    |

Showing 1 to 1 of 1 entries

eP@USM

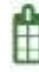

# **BORANG PESANAN**

| indakan |         |      |
|---------|---------|------|
| 👁 Dafta | r Terir | naan |
|         |         |      |
|         |         |      |
|         |         |      |
|         |         |      |

30-September-2023

### Senarai Rekod

Status yang dinyatakan Menunggu **Pengesahan PTJ** adalah tindakan (penyedia). Boleh terus klik pada butang @ Daftar Terimaan

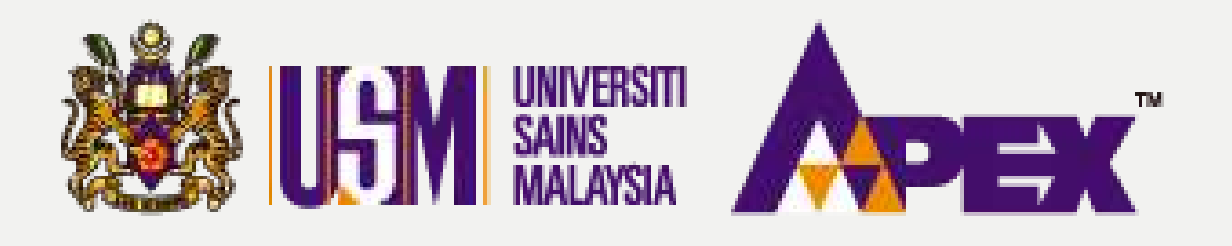

#### **O8 - PENYEDIA - PENGELUARAN**

Maklumat PO, DO & Invois

### Penghantaran Pesanan (DO) - Tambah Rekod

| No. GRN                                         | 202309270306222560                          |
|-------------------------------------------------|---------------------------------------------|
| Status                                          | O Menunggu Pengesahan PTJ                   |
| Kod Sub Akaun                                   | (KESIHATAN) & (022 ) M101URBMH002000000H0 0 |
| Tarikh Akhir Bekal                              | 23-09-2023                                  |
| Lanjut Masa 1                                   | NA                                          |
| Lanjut Masa 2                                   | NA                                          |
| Perjanjian Pemfaktoran                          |                                             |
| Sijil Alat Komisyen                             |                                             |
| Kelulusan Peruntukan                            |                                             |
| Kelulusan Aset                                  |                                             |
| Lampiran Pesanan Rasmi                          | Klik untuk Lihat                            |
| Maklumat Penghantaran                           |                                             |
| No. Rujukan Pembekal (No. DO)                   | DO123                                       |
| Tarikh Penghantaran Bekalan dan<br>Perkhidmatan | 27-09-2023                                  |
| Lampiran DO                                     | PR51828_DO_202309270306222560.JPEG          |

| Maklumat Invois |                         |
|-----------------|-------------------------|
| No. Invois      | INV789                  |
| Tarikh Invois   | 27-09-2023              |
| Nilai Invois    | RM 4,000.00             |
| Lampiran Invois | PR51828_INV_INV789.JPEG |

| Nota Kredit          |         |  |
|----------------------|---------|--|
| No. Nota Kredit      |         |  |
| Tarikh Nota Kredit   |         |  |
| Nilai Nota Kredit    | RM 0.00 |  |
| Lampiran Nota Kredit |         |  |

| Maklumat Tambahan     |  |  |
|-----------------------|--|--|
| Lampiran 1            |  |  |
| Lampiran 2            |  |  |
| Lampiran 3            |  |  |
| ana menyarahasi       |  |  |
| Maklumat Tambahan PT] |  |  |

Lampiran 1

## **BORANG PESANAN**

### Maklumat PO,DO & Inbois

Penyedia boleh buat semakkan dengan klik fail bewarna biru untuk lihat fail yang dimuat naik oleh pihak syarikat.

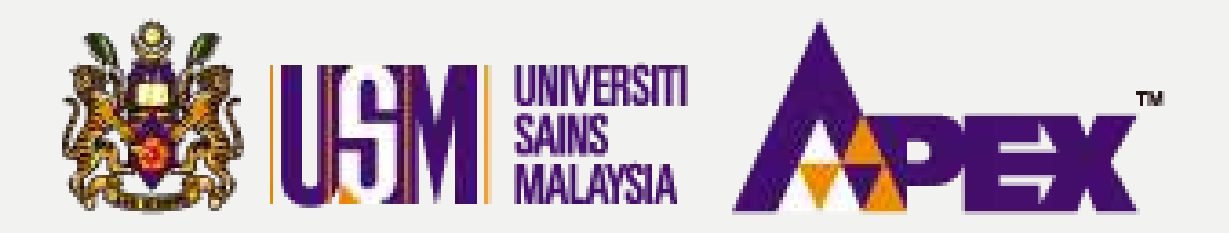

**O8 – PENYEDIA – PENGELUARAN** 

| Nama Penerima *                                         |                          |
|---------------------------------------------------------|--------------------------|
| No Staf Penerima *                                      |                          |
| No. Tel Penerima *                                      |                          |
| Emel Penerima *                                         |                          |
| Alamat Penerima *                                       |                          |
| Tarikh Terima Barang / Perakuan Terima Barang *         | 30-09-2023               |
| Pelulus *                                               | 123456 - PELULUS         |
| Dokumen Tambahan 1<br>Max size 4 MB<br>(jpg, jpeg, pdf) | Browse No file selected. |
| Dokumen Tambahan 2<br>Max size 4 MB<br>(jpg, jpeg, pdf) | Browse No file selected. |
| Dokumen Tambahan 3<br>Max size 4 MB<br>(ipg. joeg. odf) | Browse No file selected. |

# **BORANG PESANAN**

\*

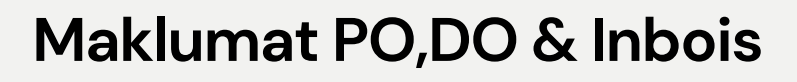

Kemudian, penyedia memasukkan tarikh terima barang dan nama pelulus (penyemak) mengikut yang ditetapkan.

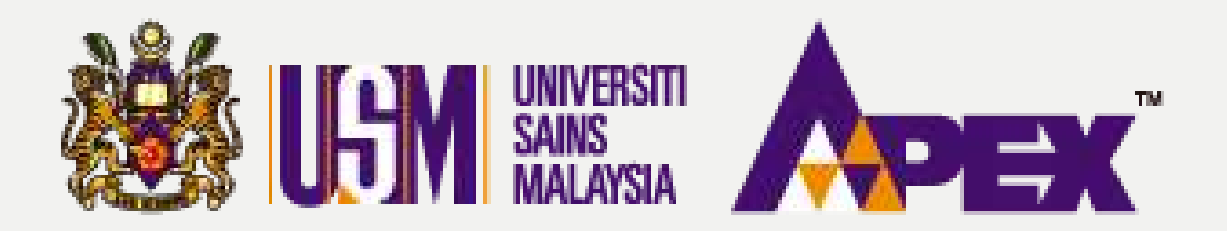

#### **08 - PENYEDIA - PENGELUARAN**

## **BORANG PESANAN**

| Jumlah<br>Keseluruhan           3000         0.0000           0.0000         0.0000 | -    | )                       |
|-------------------------------------------------------------------------------------|------|-------------------------|
| 3000 0.0000                                                                         | +    | Jumlah<br>Keseluruhan 🗄 |
| 0000.0 0000                                                                         | 3000 | 0.0000                  |
|                                                                                     | 000  | 0.0000                  |
|                                                                                     |      |                         |
|                                                                                     |      |                         |

### Maklumat PO,DO & Inbois

Isikan di kotak ruangan bagi Kuantiti Terima dan nota Pengesahan PTJ dan terus klik pada

butang 🗄 Kemaskini Rekod

untuk selanjutnya.

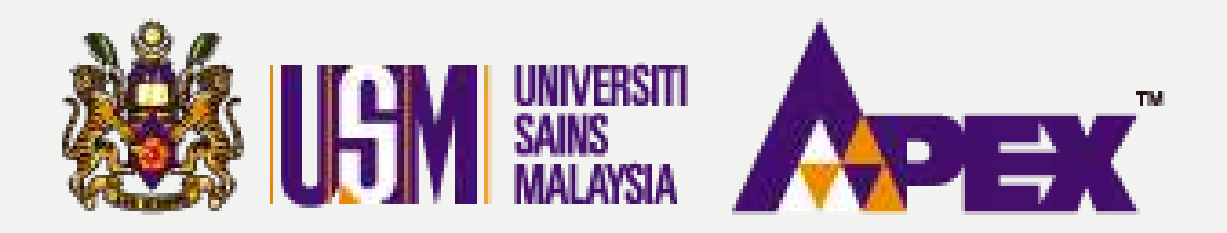

#### **O8 - PENYEDIA - PENGELUARAN**

|       |                                                        | 1                         | (JPB<br>Dokumen Tar<br>Max<br>(JPB | jpeg, pdf)<br>mbahan 3<br>size 4 MB<br>jpeg, pdf) | Browse No             | o file selecte          | d.                      |                    |                                      |                      |                 |                       |
|-------|--------------------------------------------------------|---------------------------|------------------------------------|---------------------------------------------------|-----------------------|-------------------------|-------------------------|--------------------|--------------------------------------|----------------------|-----------------|-----------------------|
| Showi | ing 1 to 1 of 1 entrie<br>Maklumat dipaparkan          | <b>s</b><br>seperti maklu | mat yang dike                      | maskini oleh                                      | Pembekal berdas       | sarkan skrin            | <b>Copy</b><br>Pembekal | CSV Excel          | PDF Print<br>Aaklumat dimasukkan ole | S<br>eh PTJ          | earch:          |                       |
| #     | ltem 💠                                                 | Kuantiti<br>†             | Kuantiti<br>Hantar 🔋               | Baki<br>Kuantiti 🕸                                | Catatan<br>Pembekal 🌢 | No<br>Siri/ (<br>Chasis | Spesifikasi<br>Pembekal | Kuantiti<br>Terima | Pegawai<br>Bertanggungjawab 🗄        | Pengesahan<br>PTJ \$ | Harga<br>Item 🕴 | Jumlah<br>Keseluruhan |
| 1     | SARAPAN 200<br>PAX<br>LUNCH 200 PAX<br>B0229126-01-001 | 200.00<br>PACK            | 200.00                             | 0                                                 | TEST                  |                         | TEST                    | 200.00             |                                      | TEST                 | 20.0000         | 4,000.000             |
| owin  | g 1 to 1 of 1 entries                                  |                           |                                    |                                                   |                       |                         |                         |                    |                                      | Jumlah Besar         | 20.0000         | 4,000.0000            |
|       | 7                                                      |                           |                                    |                                                   |                       |                         |                         |                    | 1. F                                 |                      |                 |                       |

## **BORANG PESANAN**

### Menghantar ke Penyemak

Jika sudah selesai dengan klik 🖾 Kemaskini Rekod kemudian, boleh klik pada butang - Hantar Ke Pelulus untuk dihantar kepada penyemak membuat kelulusan.

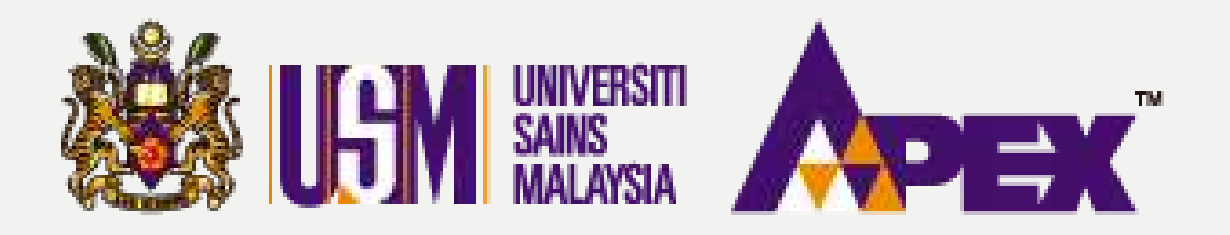

#### **O8 - PENYEDIA - PENGELUARAN**

|                              |                   |    |                             |         | Jumlah Besar | 102.3000                   | 0.000       |
|------------------------------|-------------------|----|-----------------------------|---------|--------------|----------------------------|-------------|
| ving 1 to 1 of 1 entries     |                   |    |                             |         | 20           |                            |             |
| 5                            |                   |    |                             |         |              |                            |             |
|                              |                   | BK | emaskini Rekod 🛛 🗲          | Kembali |              |                            |             |
| 🗙 Tolak Penghantaran Pembeka | ł                 |    |                             |         |              |                            |             |
|                              |                   |    |                             |         |              |                            |             |
|                              | Sebab-sebab Tolak |    |                             |         |              |                            |             |
|                              |                   |    |                             |         |              |                            |             |
|                              |                   |    |                             |         |              | (Blocks Block Her Fel      | อ           |
|                              |                   |    |                             |         |              | (Please fill out this fiel | <u>a.</u>   |
|                              |                   |    | <b>n</b> Kembali kepada Pem | bekal   |              | Please fill out this fiel  | <u>a</u> )  |
|                              |                   |    | <b>n</b> Kembali kepada Pem | bekal   |              | Please fill out this fiel  | <u>a.</u> ) |

## **BORANG PESANAN**

### Penolakkan kepada Syarikat

Penolakkan juga boleh dibuat oleh penyedia jika terdapat kesalahan maklumat daripada pihak syarikat. Nyatakan sebab di ruangan tersedia dan klik butang Membali kepada Pembekal

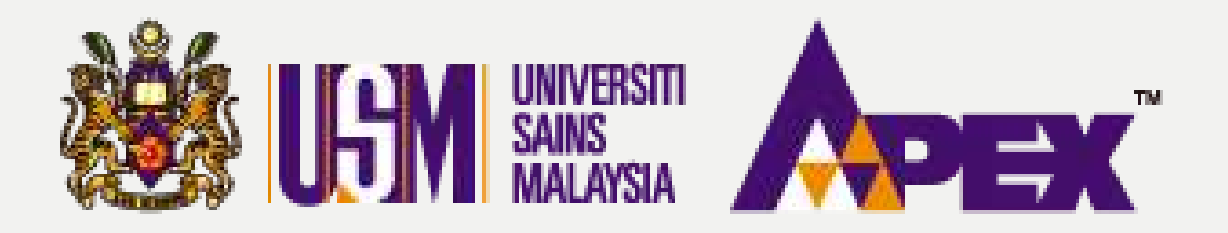

#### **08 - PENYEDIA - PENGELUARAN**

Maklumat PO. DO & Invois

### Penghantaran Pesanan (DO) - Tambah Rekod

| Maklumat Pesanan Rasmi |                                            |
|------------------------|--------------------------------------------|
| Kod Pembekal EP        | VD276110911797                             |
| No. Pesanan Rasmi      | USMPO/23/00074                             |
| Tajuk Perolehan        | MENYEDIAKAN MAKANAN BAGI PROGRAM FAT       |
| Nilai                  | RM 4,000.00                                |
| No. GRN                | 202309270306222560                         |
| Status                 | Ø Menunggu Kelulusan PTJ                   |
| Kod Sub Akaun          | (KESIHATAN) & (022 ) M101URBMH00200000H0 0 |
| Tarikh Akhir Bekal     | 23-09-2023                                 |
| Lanjut Masa 1          | NA                                         |
| Lanjut Masa 2          | NA                                         |
| Perjanjian Pemfaktoran |                                            |
| Sijil Alat Komisyen    |                                            |
| Kelulusan Peruntukan   |                                            |

| Maklumat Bank      |                                |
|--------------------|--------------------------------|
| Kod Pembekal GRP   | V00000114                      |
| Nama Penerima      | KANTO ELECTRONIC CHEMICALS (M) |
| Nama Bank Penerima | BANK MUAMALAT MALAYSIA BERHAD  |
| No Akaun Bank      | 3138937009                     |
| Maklumat Invois    |                                |
| No. Invois         | INV789                         |
| Tarikh Invois      | 27-09-2023                     |
| Nilai Invois       | RM 4,000.00                    |
| Lampiran Invois    | PR51828_INV_INV789.JPEG        |
| Nota Kredit        |                                |
| No. Nota Kredit    |                                |

Tarikh Nota Kredit

## **BORANG PESANAN**

| ) SDN BHD |  |
|-----------|--|
| D         |  |
|           |  |
|           |  |
|           |  |
|           |  |
|           |  |
|           |  |
|           |  |
|           |  |
|           |  |
|           |  |

### Dlhantar untuk Kelulusan

Status akan bertukar seperti dinyatakan Menunggu Kelulusan PTJ adalah tindakan bagi (penyemak) untuk selanjutnya.